# Betjeningsvejledning

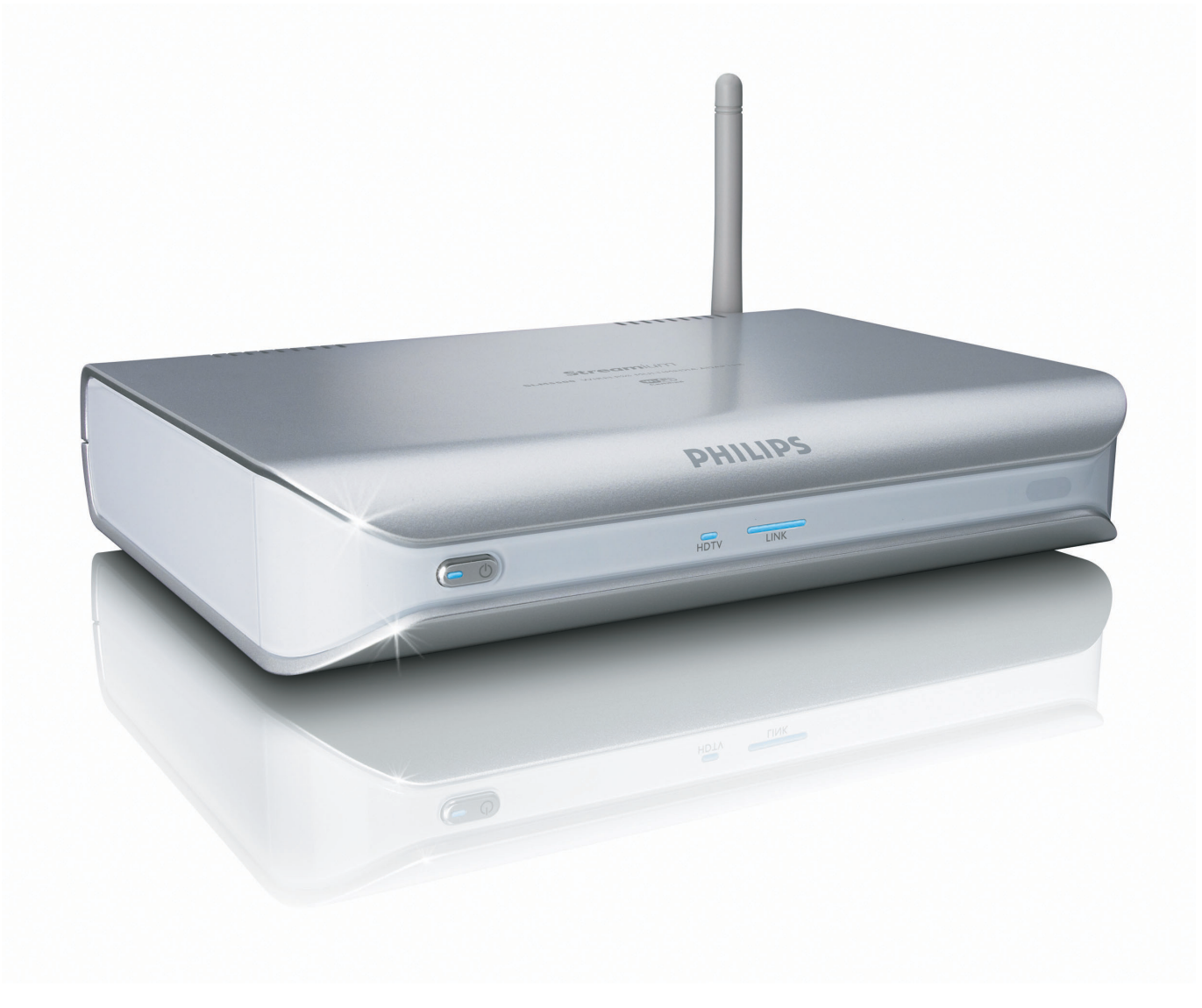

# PHILIPS

# Indhold

| Hvad er der i boksen                              | 5        |
|---------------------------------------------------|----------|
| Dit produkt                                       | 6        |
| Trådløs multimedieadapter                         | 6        |
| Før du går i gang                                 | 7        |
| Betjeningsvejledning                              | 7        |
| Bredbånd internet                                 | 7        |
| Trådløst privat netværk                           | 7        |
| Sikkerhedsforanstaltninger                        | 7        |
| Europæiske regler                                 | 8        |
| Brug for hjælp?                                   | 9        |
| Feilfinding                                       | 9        |
| Online hjælp                                      | 9        |
| Club Philips                                      | 9        |
| Philips Media Manager                             | 9        |
| Helpline                                          | 9        |
| Oversigt                                          |          |
| Trådløs multimedieadapter                         |          |
| Fiernbetiening                                    |          |
| Strømadapter                                      |          |
| Installer                                         |          |
| Installer softwaren                               | 13       |
| Installer TV-tilslutningen                        |          |
| Installer den digitale audiotilslutning (valgfri) |          |
| Installer netværkstilslutningen                   |          |
| Installer strømtilslutningen                      |          |
| Installer batterierne                             |          |
| Tilslut                                           |          |
| Indstil den korrekte TV kanal                     | 15       |
| Start konfigurationsguiden                        |          |
| Nyd det                                           | 16       |
|                                                   |          |
| Komprimeringsformater                             |          |
| Trand produktots                                  | ۵۱       |
| Start Philips Media Manager                       | ۱۵<br>۱۵ |
| Del en filmfil                                    |          |
| Afspil en filmfil                                 |          |
| Del musikfilen                                    |          |
| Afspil en musikfil                                |          |
| Del en billedfil                                  |          |
| Afspil et diasshow                                |          |
| Afspil et diasshow med musik                      | 21       |
| Sættes på standby                                 | 21       |

|   | 14 | 4 |
|---|----|---|
| _ | -  |   |

| Konfigurer                                                                                                    | 21                                                                                                    |
|----------------------------------------------------------------------------------------------------|----------------------------------------------------------------------------------------------------|
| Åbn menuen Indstillinger                                                                                                    |                                                                                                    |
| Oversigt                                                                                                    | 22                                                                                                    |
| Skift sprog                                                                                                    | 22                                                                                                    |
| Start konfigurationsguiden                                                                                                    | 23                                                                                                    |
| Start netværksguiden                                                                                                    | 23                                                                                                    |
| Gendan fabrikkens standardværdier                                                                                                    | 2J<br>24                                                                                                    |
| Skift diasshowintervallet                                                                                                    | 21<br>74                                                                                                    |
| Skitt diassiowinter valiet                                                                                                    | 27<br>74                                                                                                    |
| Skift TV systemat                                                                                                    | 27<br>25                                                                                                    |
| Skift hillodlavalitat                                                                                                    | 2J<br>26                                                                                                    |
| Aktiver pauseskærm                                                                                                    | 20                                                                                                    |
| Vis onbodenavn                                                                                                    | 2/<br>27                                                                                                    |
| Vis IP oplycningerne                                                                                                    | 2/<br>ວຊ                                                                                                    |
| Vis tilslutningenotodon                                                                                                    | 20<br>סכ                                                                                                    |
| Vis trådlag opheningerne                                                                                                    | 20<br>مد                                                                                                    |
| vis tradios-opiysningerne                                                                                                    | ۲2                                                                                                    |
| Skit ennedshavn                                                                                                    | ۲۷                                                                                                    |
| Skift IP-tildeling                                                                                                    | Uد                                                                                                    |
| Skilt tilslutningsmetoden                                                                                                    | ו נ<br>רכ                                                                                                    |
| Registrer dig til internet-tjenester                                                                                                    | 32                                                                                                    |
| Opgrader softwaren                                                                                                    | 32                                                                                                    |
| Indstil bandbredden til internet-mediefiler                                                                                                    | ∠د                                                                                                    |
| vis produktopiysningerne                                                                                                    |                                                                                                    |
|                                                                                                    | 74                                                                                                    |
| rejifinding                                                                                                    | 34                                                                                                    |
|                                                                                                    |                                                                                                    |
| Problemon og tipe                                                                                                    | 24                                                                                                    |
| Problemer og tips                                                                                                    | 34                                                                                                    |
| Problemer og tips                                                                                                    | 34<br><b>35</b>                                                                                                    |
| Problemer og tips                                                                                                    | 34<br><b>35</b>                                                                                                    |
| Problemer og tips <b>Tekniske data</b> Videoafspilning                                                                                                    | 34<br><b> 35</b><br>35                                                                                                    |
| Problemer og tips<br><b>Tekniske data</b><br>Videoafspilning<br>Audioafspilning                                                                                                    | 34<br>35<br>35                                                                                                    |
| Problemer og tips<br><b>Tekniske data</b><br>Videoafspilning<br>Audioafspilning<br>Afspilning af still-billede                                                                                                    | 34<br>35<br>35<br>35<br>35                                                                                                    |
| Problemer og tips<br><b>Tekniske data</b><br>Videoafspilning<br>Audioafspilning<br>Afspilning af still-billede<br>Tilslutningsmuligheder                                                                                                    | 34<br>35<br>35<br>35<br>35                                                                                                    |
| Problemer og tips<br><b>Tekniske data</b><br>Videoafspilning<br>Audioafspilning<br>Afspilning af still-billede<br>Tilslutningsmuligheder<br>Software                                                                                                    | 34<br>35<br>35<br>35<br>35<br>35                                                                                                    |
| Problemer og tips<br><b>Tekniske data</b><br>Videoafspilning<br>Audioafspilning<br>Afspilning af still-billede<br>Tilslutningsmuligheder<br>Software<br>Systemkrav                                                                                                    | 34<br>35<br>35<br>35<br>35<br>35<br>35<br>35                                                                                                    |
| Problemer og tips<br><b>Tekniske data</b><br>Videoafspilning<br>Audioafspilning<br>Afspilning af still-billede<br>Tilslutningsmuligheder<br>Software<br>Systemkrav<br>Dimensioner                                                                                                    | 34<br>35<br>35<br>35<br>35<br>35<br>35<br>35<br>36                                                                                                 |
| Problemer og tips<br><b>Tekniske data</b><br>Videoafspilning<br>Audioafspilning<br>Afspilning af still-billede<br>Tilslutningsmuligheder<br>Software<br>Systemkrav<br>Dimensioner<br>Effekt                                                                                                    | 34<br>35<br>35<br>35<br>35<br>35<br>35<br>36<br>36                                                                                                 |
| Problemer og tips<br><b>Tekniske data</b><br>Videoafspilning<br>Audioafspilning<br>Afspilning af still-billede<br>Tilslutningsmuligheder<br>Software<br>Systemkrav<br>Dimensioner<br>Effekt<br>Internet-tjenester                                                                                                    | 34<br>35<br>35<br>35<br>35<br>35<br>35<br>36<br>36<br>36                                                                                           |
| Problemer og tips<br><b>Tekniske data</b><br>Videoafspilning<br>Audioafspilning<br>Afspilning af still-billede<br>Tilslutningsmuligheder<br>Software<br>Systemkrav<br>Dimensioner<br>Effekt<br>Internet-tjenester                                                                                                    | 34<br>35<br>35<br>35<br>35<br>35<br>35<br>36<br>36<br>36                                                                                           |
| Problemer og tips<br><b>Tekniske data</b><br>Videoafspilning<br>Audioafspilning<br>Audioafspilning<br>Audioafspilning<br>Audioafspilning<br>Audioafspilning<br>Afspilning af still-billede<br>Tilslutningsmuligheder<br>Software<br>Systemkrav<br>Dimensioner<br>Effekt<br>Internet-tjenester<br>Information                                                                                                    | 34<br>35<br>35<br>35<br>35<br>35<br>35<br>36<br>36<br>36<br>36                                                                                     |
| Problemer og tips<br><b>Tekniske data</b><br>Videoafspilning<br>Audioafspilning<br>Audioafspilning<br>Audioafspilning<br>Audioafspilning<br>Audioafspilning<br>Afspilning af still-billede<br>Tilslutningsmuligheder<br>Software<br>Systemkrav<br>Dimensioner<br>Effekt<br>Internet-tjenester<br>Information                                                                                                    |                                                                                                    |
| Problemer og tips<br><b>Tekniske data</b><br>Videoafspilning<br>Audioafspilning<br>Audioafspilning<br>Audioafspilning<br>Audioafspilning<br>Audioafspilning<br>Afspilning af still-billede<br>Tilslutningsmuligheder<br>Software<br>Software<br>Systemkrav<br>Dimensioner<br>Effekt<br>Internet-tjenester<br>Information<br>Respekter copyrights                                                                                                    |                                                                                                    |
| Problemer og tips<br><b>Tekniske data</b><br>Videoafspilning<br>Audioafspilning<br>Audioafspilning<br>Audioafspilning<br>Audioafspilning<br>Afspilning af still-billede<br>Tilslutningsmuligheder<br>Software<br>Software<br>Software<br>Systemkrav<br>Dimensioner<br>Effekt<br>Internet-tjenester<br>Information<br>Respekter copyrights<br>Ansvarsbegrænsning                                                                                                    |                                                                                                    |
| Problemer og tips<br><b>Tekniske data</b><br>Videoafspilning<br>Audioafspilning<br>Audioafspilning af still-billede<br>Afspilning af still-billede<br>Tilslutningsmuligheder<br>Software<br>Software<br>Software<br>Systemkrav<br>Dimensioner<br>Effekt<br>Internet-tjenester<br>Information<br>Respekter copyrights<br>Ansvarsbegrænsning<br>Varemærker                                                                                                    | 34<br>35<br>35<br>35<br>35<br>35<br>36<br>36<br>36<br>36<br>36<br>36<br>36<br>36<br>36<br>37                                                       |
| Problemer og tips<br><b>Tekniske data</b><br>Videoafspilning<br>Audioafspilning<br>Audioafspilning<br>Audioafspilning<br>Audioafspilning<br>Afspilning af still-billede<br>Tilslutningsmuligheder<br>Software<br>Software<br>Systemkrav<br>Dimensioner<br>Effekt<br>Internet-tjenester<br>Information<br>Respekter copyrights<br>Ansvarsbegrænsning<br>Varemærker<br>Trådløs transmission                                                                                  | 34<br>35<br>35<br>35<br>35<br>35<br>36<br>36<br>36<br>36<br>36<br>36<br>36<br>36<br>37<br>37<br>37                                                 |
| Problemer og tips<br><b>Tekniske data</b><br>Videoafspilning<br>Audioafspilning<br>Audioafspilning<br>Audioafspilning<br>Audioafspilning<br>Afspilning af still-billede<br>Tilslutningsmuligheder<br>Software<br>Software<br>Software<br>Systemkrav<br>Dimensioner<br>Effekt<br>Internet-tjenester<br>Information<br>Respekter copyrights<br>Ansvarsbegrænsning<br>Varemærker<br>Trådløs transmission<br>Sundhed og sikkerhed                                              | 34<br>35<br>35<br>35<br>35<br>36<br>36<br>36<br>36<br>36<br>36<br>36<br>36<br>37<br>37<br>37                                                       |
| Problemer og tips<br><b>Tekniske data</b><br>Videoafspilning<br>Audioafspilning<br>Afspilning af still-billede<br>Tilslutningsmuligheder<br>Software<br>Software<br>Systemkrav.<br>Dimensioner<br>Effekt<br>Internet-tjenester<br><b>Information</b><br>Respekter copyrights<br>Ansvarsbegrænsning<br>Varemærker<br>Trådløs transmission<br>Sundhed og sikkerhed<br>Vedligeholdelse og service                                                                             | 34<br>35<br>35<br>35<br>35<br>36<br>36<br>36<br>36<br>36<br>36<br>36<br>36<br>37<br>37<br>37<br>37                                                 |
| Problemer og tips<br><b>Tekniske data</b><br>Videoafspilning<br>Audioafspilning af still-billede<br>Afspilning af still-billede<br>Tilslutningsmuligheder<br>Software<br>Software<br>Systemkrav<br>Dimensioner<br>Effekt<br>Internet-tjenester<br><b>Information</b><br>Respekter copyrights<br>Ansvarsbegrænsning<br>Varemærker<br>Trådløs transmission<br>Sundhed og sikkerhed<br>Vedligeholdelse og service<br>Bortskaffelse af dit gamle produkt                       | 34<br>35<br>35<br>35<br>35<br>36<br>36<br>36<br>36<br>36<br>36<br>36<br>36<br>36<br>36<br>37<br>37<br>37<br>37<br>37<br>37                         |
| Problemer og tips<br><b>Tekniske data</b><br>Videoafspilning<br>Audioafspilning<br>Afspilning af still-billede<br>Afspilning still-billede<br>Tilslutningsmuligheder<br>Software<br>Software<br>Systemkrav<br>Dimensioner<br>Effekt<br>Internet-tjenester<br>Information<br>Respekter copyrights<br>Ansvarsbegrænsning<br>Varemærker<br>Trådløs transmission<br>Sundhed og sikkerhed<br>Vedligeholdelse og service<br>Bortskaffelse af dit gamle produkt<br>Garanti        | 34<br>35<br>35<br>35<br>35<br>35<br>36<br>36<br>36<br>36<br>36<br>36<br>36<br>36<br>36<br>36<br>36<br>37<br>37<br>37<br>37<br>37<br>37<br>37<br>37 |
| Problemer og tips<br><b>Tekniske data</b><br>Videoafspilning<br>Audioafspilning<br>Afspilning af still-billede<br>Afspilning still-billede<br>Tilslutningsmuligheder<br>Software<br>Software<br>Systemkrav<br>Dimensioner<br>Effekt<br>Internet-tjenester<br><b>Information</b><br>Respekter copyrights<br>Ansvarsbegrænsning<br>Varemærker<br>Trådløs transmission<br>Sundhed og sikkerhed<br>Vedligeholdelse og service<br>Bortskaffelse af dit gamle produkt<br>Garanti | 34<br>35<br>35<br>35<br>35<br>35<br>36<br>36<br>36<br>36<br>36<br>36<br>36<br>36<br>36<br>36<br>36<br>37<br>37<br>37<br>37<br>37<br>37<br>37<br>37 |
| Problemer og tips                                                                                                    |                                                                                                    |
| Problemer og tips                                                                                                    |                                                                                                    |
| Problemer og tips                                                                                                    |                                                                                                    |

## Hvad er der i boksen

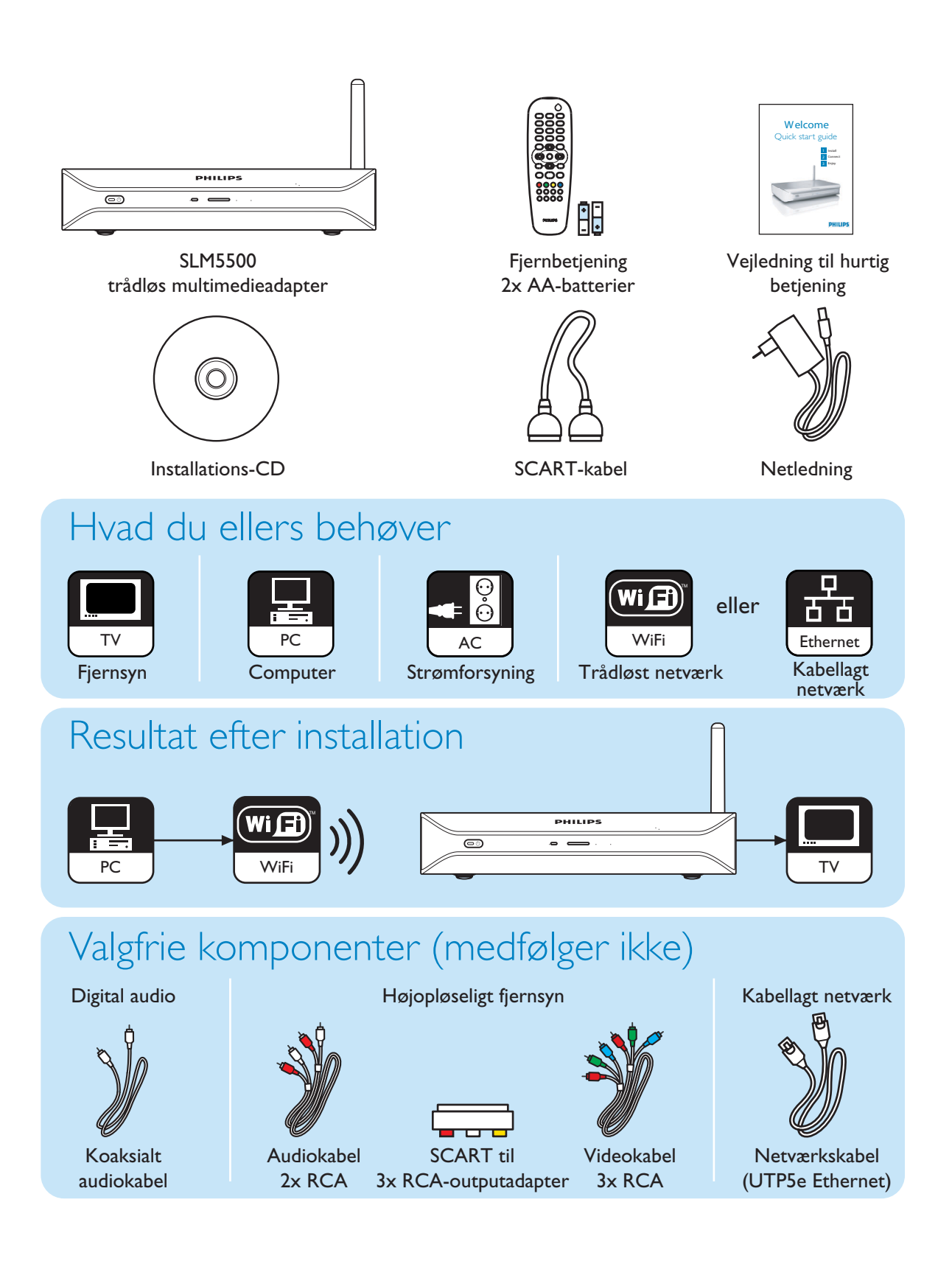

DA

## Dit produkt

### Trådløs multimedieadapter

#### Se film, du har downloadet

Download og gem film på din PC, og se dem derefter på TV fra stuens bedste stol. Du behøver ikke at brænde film fra din harddisk til CD'er eller DVD'er; brug blot den lette og behagelige trådløse adgang med fingerspidsen på fjernbetjeningen. Du kan afspille sikre WMV-film (DRM) fra filmserviceselskaber online og endda også streame film fra internettet. Den trådløse multimedieadapter understøtter videoformaterne MPEG1, MPEG2, MPEG4, WMV, WMV-DRM, DivX og Xvid.

#### Nyd PC-musik overalt i dit hjem

Stream musikfiler fra din PC, og lyt til dem i høj kvalitet i et hvilket som helst rum via dit audiosystem. Opbevar din musiksamling på PC'ens harddisk. Brug din fjernbetjening til at vælge numre efter kunstner, album eller genre.

Du kan afspille sikre WMA-musiknumre (DRM) fra musikserviceselskaber online og endda også lytte til internet-radio uden en PC. De trådløse multimedieadaptere understøtter musikformaterne WMA, WMA-DRM, MP3 og AAC-MPEG4, og således har du adgang til alle dine downloadede numre. Og du kan tilføje flere radiostationer til dit nuværende underholdningssystem ved at slutte det til online-radiostationer.

#### Del dine digitale fotos

Slap af på sofaen og kig på dine feriebilleder sammen med hele familien eller vennerne. Gem ganske enkelt dine fotosamlinger centralt på en PC, og nyd dem når som helst på dit TV. Hvis du har TV-input med høj opløsning på et LCD- eller plasma-TV, vil dine digitale fotos blive bragt til live!

#### Smart og enkelt

Den trådløse multimedieadapter installeres let takket være en brugervenlig trin for trin-metode. Alle de trin, der er nødvendige til installationen vises på TV-skærmen. Du kan tilføje ny eller opdateret funktionalitet ved ganske enkelt at opgradere softwaren online. Den trådløse medieadapter kontrollerer internettet for nye softwareversioner via en bredbåndsforbindelse.

#### Trådløs behagelighed

Du kan få adgang til multimedieindholdet fra andre PC'er i din bolig. Media Manager virker på de fleste PC'er, også de ældre typer. Så med blot én trådløs medieadapter kan du få adgang til indholdet på flere PC'er, og du behøver ikke at kopiere filer fra den ene til den anden. Det 2.4 GHz trådløse link mellem multimedieadapteren og PC'en betyder, at du ikke behøver at lægge kabler eller bore huller gennem væggene.

#### Club Philips: club.philips.com

Se her, hvad du kan gøre med dit nyeste Philips-produkt! Club Philips er din portal til en masse indhold, serviceydelser og produktinformation. Kom her efter indhold for at forbedre dit Philips-produkt!

#### Betjeningsvejledning

- Følg de procedurer, der er beskrevet i betjeningsvejledningen.
- Gem installations-CD'en til senere brug.

**Gode råd** Dokumenterne i de tilsluttede enheder kan indeholde flere oplysninger. For eksempel brugervejledningen til dit TV.

#### Bredbånd internet

 Sørg for, at du har internet-adgang via bredbånd (> 256 kbps) for at kunne bruge internet funktionerne i produktet.

internet-udbyderen kan lægge ekstra gebyr på for at overskride en bestemt grænse for overførte data.

#### Trådløst privat netværk

• Funktionen i et trådløst privat netværk afhænger af placeringen af de trådløse netværksenheder og bygningens konstruktion.

#### Sikkerhedsforanstaltninger

- Brug ikke produktet udendørs.
- Produktet kan forårsage interferens mellem produktet og andre enheder. Sørg for, at interferensen ikke får virkning på andre enheder, der er installeret i nærheden af produktet.
- Undgå at tilslutte eller afbryde enhederne, mens produktet er sluttet til en strømforsyning.
- Før du bruger produktet, skal du sørge for, at strømforsyningens spænding svarer til den spænding, der er angivet på mærkepladen. Hvis det ikke er tilfældet, bedes du henvende dig til din forhandler.
- Udsæt ikke produktet for fugt eller vand. Sæt ikke genstande, der indeholder væske, på produktet (såsom vaser).
- Udsæt ikke produktet for varmekilder (f.eks. varmeapparater eller direkte sollys).
- Udsæt ikke produktet for sand.
- Sørg for, at der er tilstrækkelig fri luft til ventilation omkring produktet.
- Produktet må ikke åbnes. Hvis der opstår tekniske problemer, bedes du kontakte din forhandler.

DA

Europæiske regler Produktet er designet, testet og fremstillet i overensstemmelse med det europæiske R&TTE-direktiv 1999/5/EF. Under dette direktiv kan produktet sættes i drift i følgende lande:

#### SLM5500/00

| В   | $\checkmark$ | DK | ✓            | Е | $\checkmark$ | GR |   | F | ✓ |  |
|-----|--------------|----|--------------|---|--------------|----|---|---|---|--|
| IRL |              | I  | $\checkmark$ | L | $\checkmark$ | NL | ✓ | А | ✓ |  |
| Р   | √            | SU | $\checkmark$ | S | $\checkmark$ | UK |   | Ν | ✓ |  |
| D   | $\checkmark$ | CH | $\checkmark$ |   |              |    |   |   |   |  |
|     |              |    |              |   |              |    |   |   |   |  |

#### SLM5500/05

| В   |   | DK | E | GR   | F |  |
|-----|---|----|---|------|---|--|
| IRL | √ |    | L | NL   | А |  |
| Р   |   | SU | S | UK ✓ | N |  |
| D   |   | CH |   |      |   |  |

## Brug for hjælp?

#### Fejlfinding

Se side 34.

#### Online hjælp

Se www.philips.com/support for at få:

- Interaktiv hjælp
- Hyppigt stillede spørgsmål

#### **Club Philips**

Se club.philips.com for at få:

- Interaktiv hjælp
- Internet-tjenester

Registrering kan være påkrævet.

#### Philips Media Manager

Se den indbyggede hjælp i Philips Media Manager-softwaren.

### Helpline

| Land                    | Telefonnummer  | Omkostninger pr. minut |
|-------------------------|----------------|------------------------|
| België/Belgique/Belgien | 070 253 010    | € 0.17                 |
| Danmark                 | 3525 8761      |                        |
| Deutschland             | 0180 5 007 532 | € 0.20                 |
| España                  | 902 888 785    | € 0.15                 |
| France                  | 08 9165 0006   | € 0.23                 |
| Ireland                 | 01 601 1161    |                        |
| Italia                  | 199 404 042    | € 0.21                 |
| Luxemburg/Luxembourg    | 26 84 30 00    |                        |
| Nederland               | 0900 0400 063  | € 0.20                 |
| Norge                   | 2270 8250      |                        |
| Österreich              | 0820 901115    | € 0.20                 |
| Portugal                | 2  359  440    |                        |
| Schweiz/Suisse/Svizzera | 02 2310 2116   |                        |
| Suomi                   | 09 2290 1908   |                        |
| Sverige                 | 08 632 0016    |                        |
| United Kingdom          | 0906 1010 017  | £ 0.15                 |

Vær parat til at give denne information:

- En beskrivelse af problemet og hvornår det opstår
- Typenummeret på produktets etiket
- Købsdatoen

## Oversigt

### Trådløs multimedieadapter

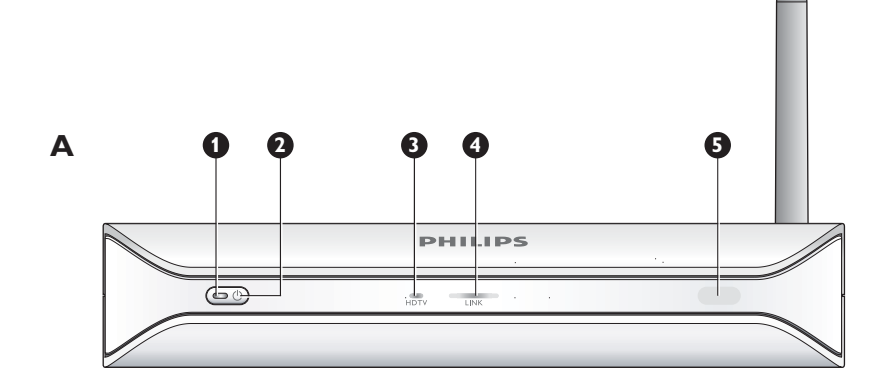

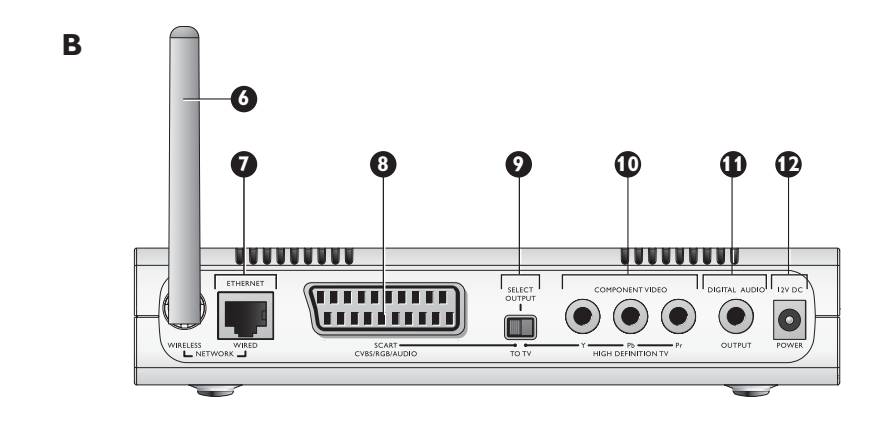

#### I Tænd/sluk lampe

Viser produktets tændt/slukket status.

- · Slukket Ikke tilsluttet en strømforsyning
- Rød Standby-modus
- Blå Tændt

#### 2 Tænd/sluk knap

Tænder og slukker produktet.

- 3 TV-lampe med høj opløsning
  - Indikerer videosignaltypen.
  - Slukket Standarddefinition for videosignal
  - Blå Videosignal med høj opløsning

#### 4 Link-indikatorlampe

- Indikerer status for netværksforbindelsen.
- Slukket Ingen netværkstilslutning
- Blinker Tilslutning til netværk eller
- Blinker Søger efter en mediefilserver eller
- Tændt Tilslutning til et netværk og mediefilserver fundet
- 5 Infrarød modtager
  - Modtager de infrarøde signaler fra fjernbetjeningen.

#### 6 Antenne til trådløst netværk

Modtager signaler fra og sender signaler til det trådløse netværk.

#### 7 Ethernet-port

Tilslutter et netværkskabel (UTP5e Ethernet) til et kabelnetværk.

DA

#### 8 SCART-port

Slutter et SCART-kabel til alle TV-typer.

- 9 Videooutputkontakt
  - Venstre SCART-porten benyttes
  - Højre Komponentens videoport benyttes
- 10 Komponentens videoport
  - Slutter et videokabel til et TV med høj opløsning.
- II Digital audioport

Slutter et koaksialt audiokabel til et digitalt audiosystem.

12 Strømstik

Slutter strømkablet til en strømforsyning.

#### Fjernbetjening

- I Standby-knap
  - Tænder og slukker produktet.
- 2 Taltaster
- Indtast cifre og tekst.
- 3 Knappen Tilbage
  - Tekst- eller cifferindtastning BackspaceNavigation Tilbage
- 4 Knappen Home
  - Navigation Åbner menuen Home

#### 5 Knapperne op, ned, venstre og højre

- Navigation Gå i den angivne retning
- 6 Knappen Forrige/Spol tilbage
  - Film Spol tilbage (langt tryk)
  - Film, musik, billeder Forrige (kort tryk)
- 7 Stop-knap
- Film, musik, billeder Stopper mediefilen
- 8 Farveknapper
  - Knappernes funktioner vises via TV'et.
- 9 Knappen Følg mig Til senere brug.
- 10 Knappen Favoritter
- Til senere brug.
- II Spring tilbage
  - Til senere brug.
- 12 Knappen Spring til
- Til senere brug.
- 13 Spring frem
  - Til senere brug.
- 14 Knappen Page down
  - Navigation Gå 1 side ned
- 15 Knappen Shuffle

Blander afspilningslisten.

- 16 Knappen Page up
  - Navigation Gå I side op
- 17 Knappen Afspil
  - Film, musik, billeder Starter mediefilen
- 18 Knappen Pause.
  - Film, musik, billeder Indsætter pause i mediefilen
- 19 Knappen Næste/Frem
  - Film Frem (langt tryk)
  - Film, musik, billeder Næste (kort tryk)
- 20 OK-knap

Vælger og bekræfter det aktuelle punkt.

• Film, musik, billeder - Starter mediefilen

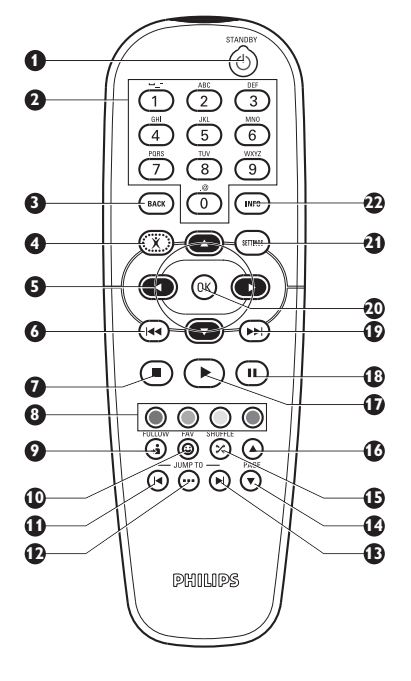

#### 21 Knappen Indstillinger

Navigation - Åbner og lukker menuen Settings

#### 22 Info-knap

• Film, musik, billeder - Viser og skjuler ekstra information om mediefilen

#### Tekst- og cifferindtastning

| Handling                       | Knap |  |
|--------------------------------|------|--|
| Vælg de tilgængelige tegn      |      |  |
| Vælg næste eller forrige tegn  |      |  |
| Bekræft et valg                | OK   |  |
| Vælg tegn. @ 0                 | 0    |  |
| Vælg tegnene <space> I</space> | 1    |  |
| Vælg tegnene a b c A B C 2     | 2    |  |
| Vælg tegnene d e f D E F 3     | 3    |  |
| Vælg tegnene g h i G H I 4     | 4    |  |
| Vælg tegnene k l m K L M 5     | 5    |  |
| Vælg tegnene m n o M N O 6     | 6    |  |
| Vælg tegnene p q r s P Q R S 7 | 7    |  |
| Vælg tegnene t u v T U V 8     | 8    |  |
| Vælg tegnene w x y z W X Y Z 9 | 9    |  |

Gode råd For at vælge tegnene skal du trykke hurtigt på knappen flere gange i rækkefølge.

# Strømadapter I Strømadapter

- - Tilslutter til strømforsyningen.
- 2 Strømkabelkonnektor
- Tilslutter til produktets strømstik.

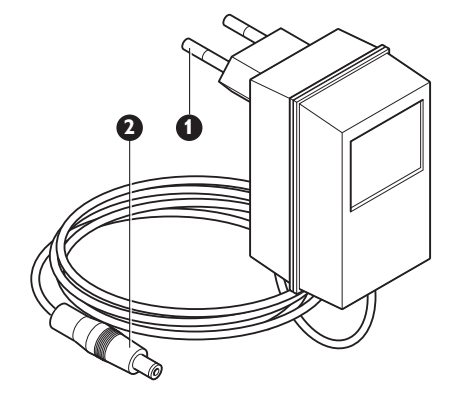

## Installer

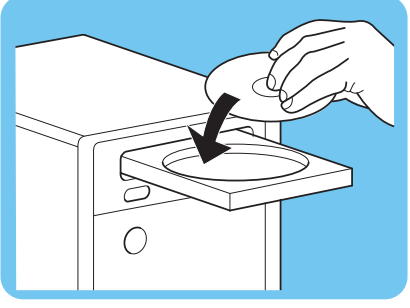

SELECT OUTPUT

-• •-то ту

a 🛛 🖉 🗛

#### Installer softwaren

- L Sæt installations-CD'en i computerens CD- eller DVD-drev.
- 2 Klik på dit foretrukne sprog.
- 3 Klik på Installer.
- 4 Klik på Philips Media Manager.
- 5 Følg anvisningen på skærmen.

Du bliver bedt om at vælge de mapper, hvor du har anbragt film, musik og billeder. Sørg for at vælge de korrekte mapper. Filmene, musikken og billederne i de valgte mapper er til rådighed for produktet.

### Installer TV-tilslutningen

Funktion I, SCART-tilslutning til alle TV'er

- Tag SCART-kablet. L
- 2 Stil videooutputkontakten på produktet i venstre position.
- 3 Stik én konnektor i SCART-porten på produktet.
- 4 Sæt det andet stik i SCART-porten på TV'et.
- 5 Manuel genstart kræves.

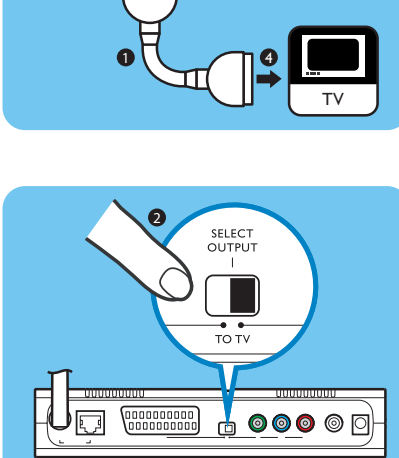

Funktion 2, komponentvideotilslutning til TV'er med høj opløsning

Kun til brug med TV'er, der understøtter YPbPr-tilslutning (typisk tilgængelig på LCD- eller plasma-TV'er). YPbPr-tilslutningen kendes også som YUV, 3x RCA (blå, grøn, rød).

- Tag et digitalt videokabel (3x RCA, medfølger ikke). L
- 2 Stil videooutputkontakten på produktet i højre position.
- 3 Stik de tre konnektorer i komponentvideoporten på produktet.
- 4 Stik de tre andre konnektorer i komponentvideoporten på TV'et.

Når du slutter YPbPr-signalet til et Philips TV, kan en YPbPr-adapter være påkrævet. En YPbPr-adapter følger med visse Philips TV'er.

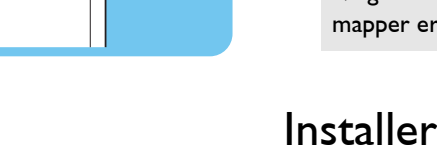

# 6 Tag et stereo-audiokabel (2 x RCA, medfølger ikke). 7 Sæt SCARTet til 3x RCA-outputadapteren i SCART-porten på produktet. 8 Sæt stereoaudiokablet i SCARTet til 3x RCA-outputadapteren. 9 Still den unden under i stereoainden under i STAL

5

- 9 Stik den anden ende i stereoindgangen på TV'et.
- 10 Manuel genstart kræves.

## Installer den digitale audiotilslutning (valgfri)

- I Tag et koaksialt audiokabel (medfølger ikke).
- 2 Sæt den ene konnektor i den digitale audioport.
- 3 Stik den anden ende i den digitale audioport på lydanlægget.

Tag et SCART til 3x RCA-outputadapter (medfølger ikke).

## Installer netværkstilslutningen

Funktion I - Trådløs

I Sørg for, at de trådløse netværksenheder er tændt.

#### Funktion 2 - Kabelført

- I Tag et netværkskabel (UTP5e Ethernet, medfølger ikke).
- 2 Sæt den ene konnektor i Ethernet-porten.
- 3 Stik den ene konnektor i netværket (for eksempel basisstationen eller routeren).

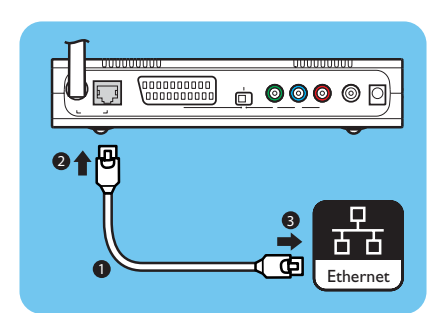

Wi**F**i

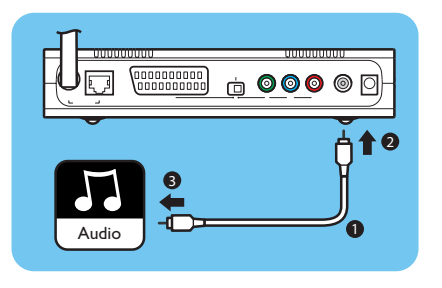

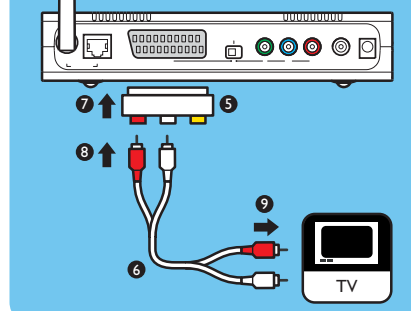

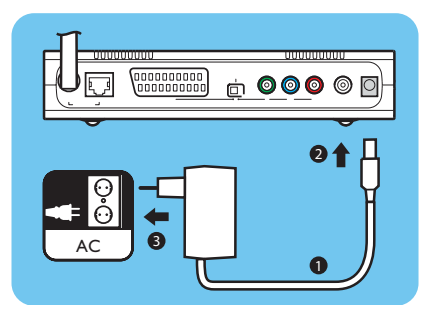

## Installer strømtilslutningen

- I Tag strømkablet.
- 2 Sæt strømkabelkonnektoren i strømstikket på produktet.
- 3 Sæt strømadapteren i strømforsyningen.
  - > Lampen på forsiden af produktet lyser rødt.

#### Installer batterierne

- I Åbn batterirummet på fjernbetjeningen.
- 2 Indsæt batterierne korrekt.
- 3 Luk batterirummet.

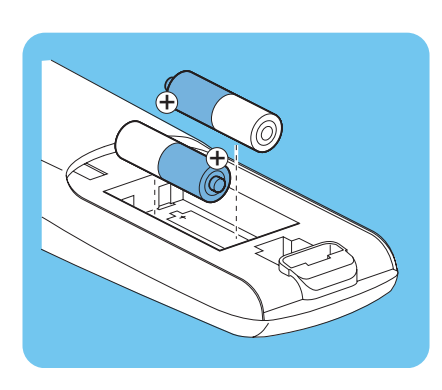

# Tilslut

| 1 |    |
|---|----|
|   |    |
|   | TV |
|   |    |

(1)

3 <sup>MN0</sup> 1

## Indstil den korrekte TV kanal

- I Tænd for TV'et.
- 2 Indstil TV'et til den korrekte eksterne indgangskilde. Yderligere oplysninger findes i betjeningsvejledningen til TV'et.

## Start konfigurationsguiden

- I Tag fjernbetjeningen.
- 2 Sigt med fjernbetjeningen på produktet.
- 3 Tryk på Standby-knappen.
  - > Lampen på forsiden af produktet lyser blåt.
- 4 Følg anvisningen på skærmen.

#### Navigation

| Handling                                          | Knap       |   |
|---------------------------------------------------|------------|---|
| Gå op eller ned i en liste                        |            |   |
| Bekræft et valg                                   | OK         | ۲ |
| Vælg forrige side                                 | ۲          |   |
| Vis oplysninger i hjælp (hvis de er tilgængelige) | $\bigcirc$ |   |

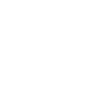

## Nyd det

### Komprimeringsformater

Før du deler eller afspiller en mediefil, skal du sørge for, at produktet understøtter mediefilens komprimeringsformat (se side 35).

## Digital Rights Management (DRM)

DRM beskytter mediefilens integritet, således at den immaterielle ejendomsret, herunder copyright, i en sådan mediefil ikke tilegnes uretmæssigt. Før du deler eller afspiller en mediefil med DRM, skal du sørge for, at produktet understøtter mediefilens komprimeringsformat med DRM (se side 35).

**Enten** – En fremtidig version af Philips Media Manager kanomfatte en indstilling til at streame WMA-DRM beskyttet musik.

**Eller** – Windows Media Connect kan enyttes til at streame WMA-DRM beskyttet musik. Philips SLM5500 skal føjes til den sikre liste for Windows Media Connect.

#### Tænd produktets

- I Indstil den korrekte TV kanal
- 2 Tryk på Standby-knappen på den medfølgende fjernbetjening. > *Menuen Home vises.*

| Handling                         | Knap |  |
|----------------------------------|------|--|
| Vælg de tilgængelige menupunkter |      |  |
| Vælg næste eller forrige menu.   |      |  |
| Bekræft et valg                  | OK   |  |

## Start Philips Media Manager

Microsoft Windows®

- I Klik på Start.
- 2 Klik på Alle Programmer.
- 3 Klik på Philips Media Manager.
- 4 Klik på Philips Media Manager.
  - > Philips Media Manager starter.

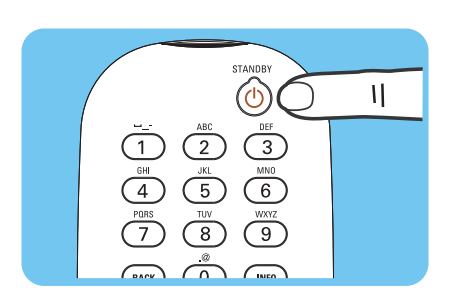

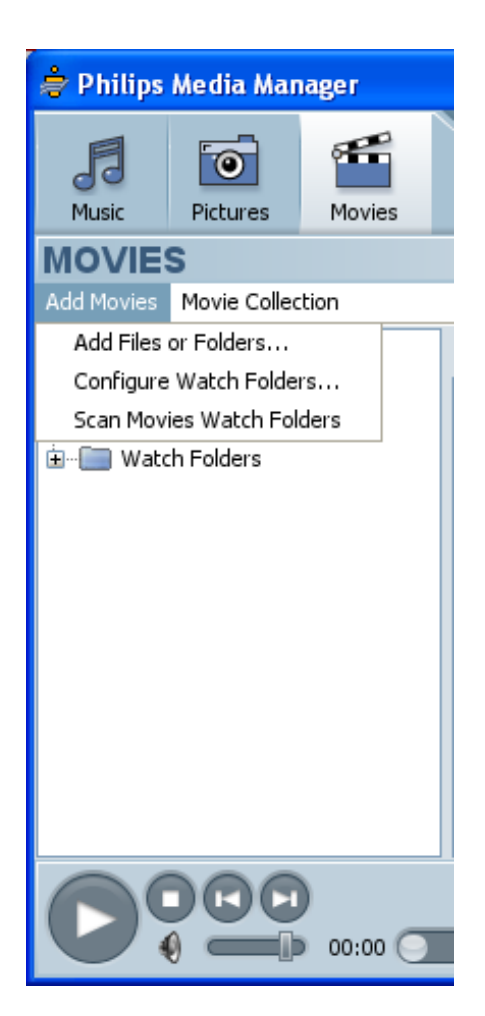

## Del en filmfil

- I Start Philips Media Manager.
- 2 Klik på Movies.
- 3 Klik på Movies.
- 4 Klik på Add Files or Folders.
- 5 Tilføj filmfilen.
  - > Egenskaberne for filmfilen vises.

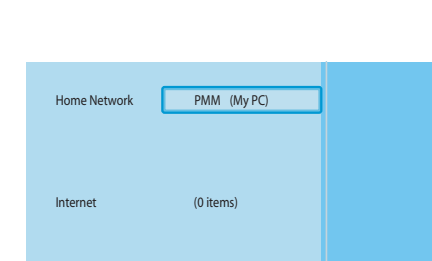

| PMM (My PC) | Movies     |
|-------------|------------|
| Music       | All Movies |
| Pictures    |            |
| Movies      |            |
|             |            |
|             |            |
|             |            |
|             |            |
|             |            |

- Afspil en filmfil I Del en filmfil.
- 2 Tænd for produktet. > Menuen Home vises.
- 3 Vælg den mediefilserver, der deler filmfilen, og tryk på OK.
  - > Menuen Mediefiler vises.
- 4 Vælg Movies og tryk på OK.
  - > Menuen Movies vises.
- 5 Vælg filmfilen.

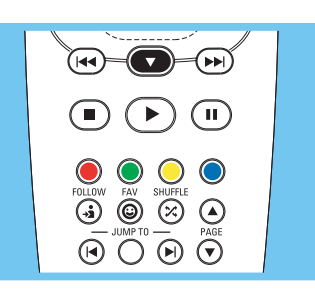

6 Afspil filmfilen med den medfølgende fjernbetjening.

| Handling                 | Knap                                                                                                    |        |
|--------------------------|----------------------------------------------------------------------------------------------------|--------|
| Start filmfilen          | $\mathbf{ boldsymbol{ boldsymbol}\blul}\blul}\blul}\blul}\blul}\blul}\blul}\blul}\blul}\blul}\b$ | OK     |
| Gå frem i filmfilen      |                                                                                                    | (lang) |
| Gå til næste filmfil     |                                                                                                    | (kort) |
| Gå tilbage i filmfilen   |                                                                                                    | (lang) |
| Gå til forrige filmfil   |                                                                                                    | (kort) |
| Indsæt pause i filmfilen |                                                                                                    |        |
| Stop filmfilen           |                                                                                                    |        |

## Del musikfilen

- I Start Philips Media Manager.
- 2 Klik på Music.
- 3 Klik på Add Music.
- 4 Klik på Add Files or Folders.
- 5 Tilføj musikfilen.
  - > Egenskaberne for musikfilen vises.

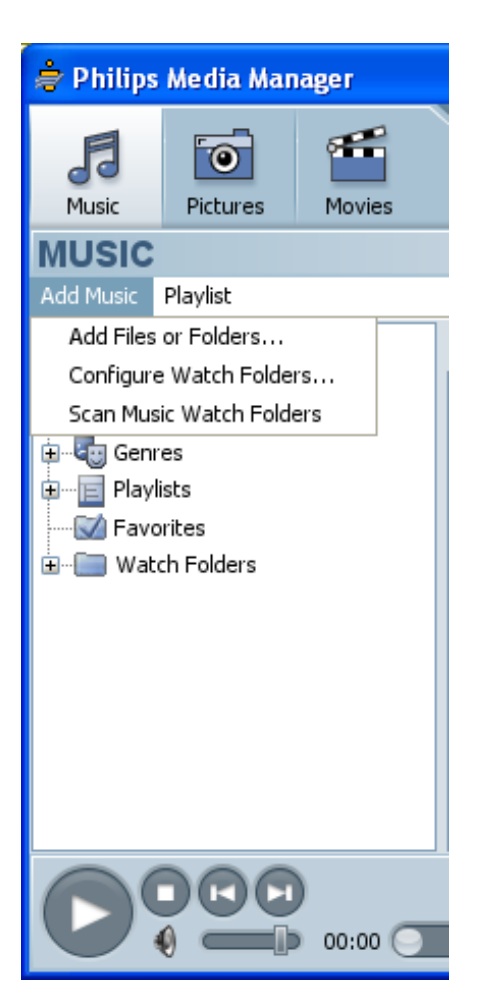

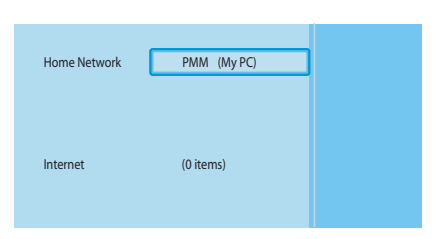

| PMM (My PC) | Music         |
|-------------|---------------|
| Music       | All Music     |
| Pictures    | Artists       |
| Movies      | Artists/Album |
|             | Albums        |
|             | Genres        |
|             |               |
|             |               |
|             |               |

FOLLOW FAV SHUFFLE GUIDW FAV SHUFFLE GUIDW FO JUMP TO PAGE PAGE PAGE

# Afspil en musikfil I Del musikfilen.

- 2 Tænd for produktet.
  - > Menuen Home vises.
- 3 Vælg den mediefilserver, der deler musikfilen, og tryk på OK.
  - > Menuen Mediefiler vises.
- 4 Vælg Music og tryk på OK.
  - > Menuen Music vises.
- 5 Vælg musikfilen.
- 6 Afspil musikfilen med den medfølgende fjernbetjening.

| Handling                  | Knap       |    |
|---------------------------|------------|----|
| Start musikfilen          | $\bigcirc$ | OK |
| Vælg den næste musikfil   |            |    |
| Vælg den forrige musikfil |            |    |
| Indsæt pause i musikfilen | Ш          |    |
| Stop musikfilen           |            |    |

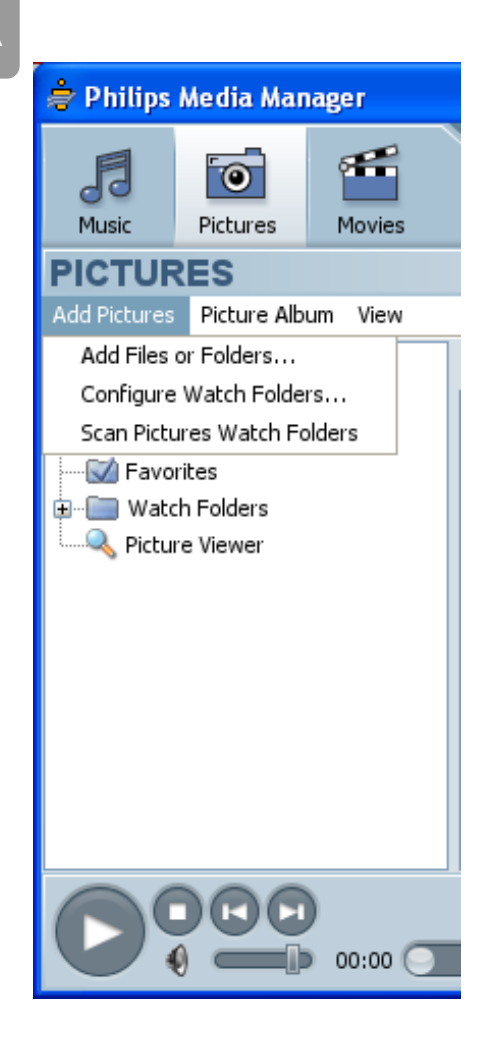

DA

## Del en billedfil

- I Start Philips Media Manager.
- 2 Klik på **Pictures**.
- 3 Klik på Add Pictures.
- 4 Klik på Add Files or Folders.
- 5 Tilføj billedfilen.
  - > Egenskaberne for billedfilen vises.

#### Afspil et diasshow

- Del billedfilerne.
- 2 Tænd for produktet.
  - > Menuen Home vises.
- $\label{eq:stability} \textbf{3} \quad \text{Vælg den mediefilserver, der deler billedfilerne, og tryk på \textbf{OK}.$ 
  - > Menuen Mediefiler vises.

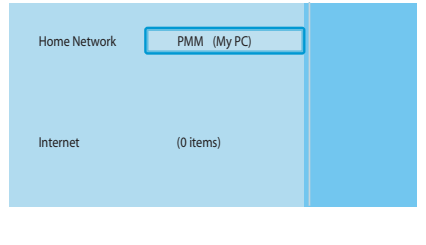

| PMM (My PC) | Pictures     |
|-------------|--------------|
| Music       | All Pictures |
| Pictures    |              |
| Movies      |              |
|             |              |
|             |              |
|             |              |
|             |              |
|             |              |

4 Vælg Pictures og tryk på OK. > Menuen Pictures vises.

**Gode råd** Gå til miniaturevisning ved at trykke på den blå knap på den medfølgende fjernbetjening.

5 Vælg den første billedfil.

- Image: state state
- 6 Afspil diasshowet med den medfølgende fjernbetjening.

| Handling                  | Knap       |      |  |
|---------------------------|------------|------|--|
| Start diasshowet          | $\bigcirc$ | (IK) |  |
| Gå til næste billede      |            |      |  |
| Gå til forrige billede    |            |      |  |
| Indsæt pause i diasshowet | (1)        |      |  |
| Stop diasshowet           |            |      |  |

Gode råd For at ændre indstillingerne for diasshowet skal du bruge menuen Settings.

## Afspil et diasshow med musik

- Afspil musikfilen.
- 2 Tryk på knappen Home på den medfølgende fjernbetjening.
- 3 Afspil diasshowet.

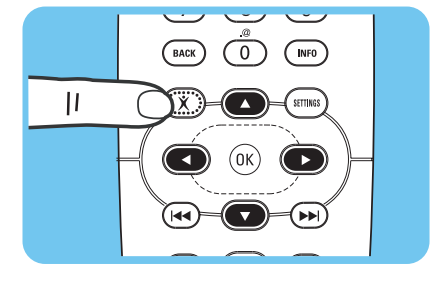

#### Sættes på standby

Tryk på Standby-knappen på den medfølgende fjernbetjening.
 Lampen på forsiden af produktet lyser rødt.

Produktet bruger stadig strøm, når det er sat på standby. Sluk for produktet ved at fjerne strømadapteren fra strømforsyningen.

## Konfigurer

## Åbn menuen Indstillinger

Med menuen Settings kan du ændre indstillingerne for produktet.

- I Tag den medfølgende fjernbetjening.
- 2 Tænd for produktet.
- 3 Tryk på indstillingsknappen.
  - > Menuen Settings vises.

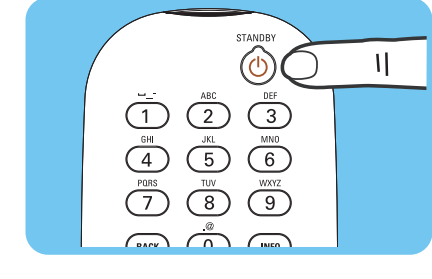

DA

## Oversigt

| Setup             | Language            |                   |
|-------------------|---------------------|-------------------|
|                   | Configuration wiza  | rd                |
|                   | Network wizard      |                   |
|                   | Factory defaults    |                   |
| Preferences       | Slide show interval |                   |
|                   | TV settings         | TV Shape          |
|                   |                     | TV System         |
|                   |                     | Image quality     |
|                   | Screen saver        |                   |
| Network settings  | View                | Device name       |
| -                 |                     | IP details        |
|                   |                     | Connection method |
|                   |                     | Wireless details  |
|                   | Change              | Device name       |
|                   |                     | IP Assignment     |
|                   |                     | Connection method |
| Internet services | Register            |                   |
|                   | Software upgrade    |                   |
|                   | Bandwidth           |                   |
| Product info      |                     |                   |

# Skift sprog I Åbn menuen Settings.

- 2 Vælg Setup og tryk på OK.
  - > Menuen Setup vises.

|   | Setup                |            |
|---|----------------------|------------|
| C | Language             | English    |
|   | Configuration wizard | Français   |
|   | Network wizard       | Español    |
|   | Factory defaults     | Deutsch    |
|   |                      | Nederlands |
|   |                      | Italiano   |
|   |                      |            |
|   |                      |            |

Language

Configuration wizard

Network wizard

Factory defaults

Settings

Setup

Preferences

Network settings

Internet services

Product info

- 3 Vælg Language og tryk på OK.
  - > Menuen Language vises.
- 4 Vælg det ønskede punkt, og tryk på OK.

| Punkt      | Beskrivelse |  |
|------------|-------------|--|
| English    | Engelsk     |  |
| Français   | Fransk      |  |
| Español    | Spansk      |  |
| Deutsch    | Tysk        |  |
| Nederlands | Hollandsk   |  |
| Italiano   | Italiensk   |  |

## Start konfigurationsguiden

Konfigurationsguiden starter en automatisk proces, der giver dig mulighed for at konfigurere indstillingerne for produktet igen.

Brug netværksguiden til at konfigurere netværksindstillingerne for produktet igen.

- I Åbn menuen Settings.
- 2 Vælg Setup og tryk på OK.
  - > Menuen Setup vises.
- 3 Vælg Configuration wizard og tryk på OK.
  - > Konfigurationsguiden starter.
- 4 Følg anvisningen på skærmen.

#### Start netværksguiden

Netværksguiden starter en automatisk proces, der giver dig mulighed for at konfigurere netværksindstillingerne for produktet igen.

Brug konfigurationsguiden til at konfigurere de øvrige indstillinger for produktet igen.

- I Åbn menuen Settings.
- Vælg Setup og tryk på OK.
   Menuen Setup vises.

| Settings          |                      |
|-------------------|----------------------|
| Setup             | Language             |
| Preferences       | Configuration wizard |
| Network settings  | Network wizard       |
| Internet services | Factory defaults     |
| Product info      |                      |
|                   |                      |
|                   |                      |
|                   |                      |

Settings

Preferences

Product info

Setup

Language

Configuration wizard

Network wizard Factory defaults

Network settings Internet services Language

Start

Configuration wizard Network wizard

Factory defaults

Setup

|   | Setup                |       |
|---|----------------------|-------|
|   | Language             | Start |
|   | Configuration wizard |       |
| С | Network wizard       |       |
|   | Factory defaults     |       |
|   |                      |       |
|   |                      |       |
|   |                      |       |

- 3 Vælg Network wizard og tryk på OK.
   > Netværksguiden starter.
- 4 Følg anvisningen på skærmen.

| Settings          |                      |
|-------------------|----------------------|
| Setup             | Language             |
| Preferences       | Configuration wizard |
| Network settings  | Network wizard       |
| Internet services | Factory defaults     |
| Product info      |                      |
|                   |                      |
|                   |                      |
|                   |                      |

| Setup                                              |                                                                                                    |
|----------------------------------------------------|----------------------------------------------------------------------------------------------------|
| Language<br>Configuration wizard<br>Network wizard | Resets all preferences and network settings<br>to their initial values.<br>Press OK to start clearing all settings. |
| Factory defaults                                   |                                                                                                    |
|                                                    |                                                                                                    |

### Gendan fabrikkens standardværdier

- I Åbn menuen Settings.
- 2 Vælg Setup og tryk på OK.
  - > Menuen Setup vises.

#### 3 Vælg Factory defaults.

Næste trin sletter netværksindstillingerne, konfigurationsindstillingerne, personlige præferencer og internet-registrering. For at gå tilbage til menuen **Settings** skal du trykke på **BACK**.

4 Tryk på OK.

> Alle indstillinger slettes.

5 Følg anvisningen på skærmen.

#### Skift diasshowintervallet

- I Åbn menuen Settings.
- 2 Vælg Preferences og tryk på OK.
  - > Menuen Preferences vises.

|   | Settings          |                     |
|---|-------------------|---------------------|
|   | Setup             | Slide show interval |
| E | Preferences       | TV settings         |
|   | Network settings  | Screen saver        |
|   | Internet services |                     |
|   | Product info      |                     |
|   |                   |                     |
|   |                   |                     |
|   |                   |                     |

| Preferences         |            |
|---------------------|------------|
| Slide show interval | Off        |
| TV settings         | 3 seconds  |
| Screen saver        | 5 seconds  |
|                     | 10 seconds |
|                     |            |
|                     |            |
|                     |            |
|                     |            |

- 3 Vælg Slide show interval og tryk på OK.
  - > Menuen Slide show interval vises.
- 4 Vælg det ønskede punkt, og tryk på OK.

| Punkt      | Beskrivelse                                       |  |
|------------|---------------------------------------------------|--|
| Off        | Hvert billede vises, indtil du trykker på knappen |  |
|            | Næste/Fremad.                                     |  |
| 3 seconds  | Hvert billede vises i 3 sekunder.                 |  |
| 5 seconds  | Hvert billede vises i 5 sekunder.                 |  |
| 10 seconds | Hvert billede vises i 10 sekunder.                |  |

### Skift TV-formen

- I Åbn menuen Settings.
- 2 Vælg Preferences og tryk på OK.
  - > Menuen Preferences vises.

| Settings          |                     |
|-------------------|---------------------|
| Setup             | Slide show interval |
| Preferences       | TV settings         |
| Network settings  | Screen saver        |
| Internet services |                     |
| Product info      |                     |
|                   |                     |
|                   |                     |
|                   |                     |

| Preferences         |               |
|---------------------|---------------|
| Slide show interval | TV Shape      |
| TV settings         | TV System     |
| Screen saver        | Image quality |
|                     |               |
|                     |               |
|                     |               |
|                     |               |
|                     |               |

| TV settings   |                            |
|---------------|----------------------------|
| TV Shape      | Widescreen (16:9)          |
| TV System     | Standard (4:3, Cut sides)  |
| Image quality | Standard (4:3, Black bars) |
|               |                            |
|               |                            |
|               |                            |
|               |                            |
|               |                            |

A

B

G

- 3 Vælg TV Settings og tryk på OK.
  - > Menuen **TV settings** vises.
- 4 Vælg TV Shape og tryk på OK. > Menuen TV shape vises.
- 5 Vælg det ønskede punkt, og tryk på **OK**.

| Punkt             | Beskrivelse                                      |  |
|-------------------|--------------------------------------------------|--|
| Widescreen        | TV-formen er 16:9 (widescreen). Se A.            |  |
| (16:9)            |                                                  |  |
| Standard          | TV-formen er 4:3. Venstre og højre del af        |  |
| (4:3, Cut sides)  | widescreen-billederne vises ikke. Se B.          |  |
| Standard          | TV-formen er 4:3. Top og bunddelene af           |  |
| (4:3, Black bars) | widescreen-billederne viser sorte streger. Se C. |  |

|   | Settings          |                     |
|---|-------------------|---------------------|
|   | Setup             | Slide show interval |
| С | Preferences       | TV settings         |
|   | Network settings  | Screen saver        |
|   | Internet services |                     |
|   | Product info      |                     |
|   |                   |                     |
|   |                   |                     |
|   |                   |                     |

- I Åbn menuen Settings.
- 2 Vælg Preferences og tryk på OK.
   > Menuen Preferences vises.

| Preferences         |               |
|---------------------|---------------|
| Slide show interval | TV Shape      |
| TV settings         | TV System     |
| Screen saver        | Image quality |
|                     |               |
|                     |               |
|                     |               |
|                     |               |
|                     |               |

- 3 Vælg TV settings og tryk på OK.
  - > Menuen TV settings vises.

| TV settings   |      |
|---------------|------|
| TV shape      | PAL  |
| TV system     | NTSC |
| Image quality |      |
|               |      |
|               |      |
|               |      |
|               |      |
|               |      |

4 Vælg TV System og tryk på OK.

> Menuen TV system vises.

5 Vælg det ønskede punkt, og tryk på OK.

| Punkt | Beskrivelse                                                          |
|-------|----------------------------------------------------------------------|
| PAL   | Indstiller TV-systemet for produktet til PAL<br>(europæisk standard) |
| NTSC  | Indstiller TV-systemet for produktet til NTSC                        |
|       | (amerikansk standard).                                               |

#### Skift billedkvalitet

- I Åbn menuen Settings.
- 2 Vælg Preferences og tryk på OK.
  - > Menuen Preferences vises.

| Network settings  | Screen saver |
|-------------------|--------------|
| Internet services |              |
| Product info      |              |
|                   |              |
|                   |              |
|                   |              |
|                   |              |
|                   |              |
| Broforoncoc       |              |

Slide show interval TV settings

Settings

Setup

Preferences

|   | Preferences         |               |
|---|---------------------|---------------|
|   | Slide show interval | TV Shape      |
| С | TV settings         | TV System     |
|   | Screen saver        | Image quality |
|   |                     |               |
|   |                     |               |
|   |                     |               |
|   |                     |               |
|   |                     |               |

| TV settings   |                            |
|---------------|----------------------------|
| TV shape      | Standard-definition (576i) |
| TV system     | Enhanced-definition (576p) |
| Image quality | High-definition (720p)     |
|               | High-definition (1080i)    |
|               |                            |
|               |                            |
|               |                            |
|               |                            |

- 3 Vælg TV settings og tryk på OK.
   > Menuen TV settings vises.
- 4 Vælg Image quality og tryk på OK. > Menuen Image quality vises.
- 5 Vælg det ønskede punkt, og tryk på OK.

#### PAL, TV tilsluttet til SCART-port

| Punkt               | Beskrivelse                         |
|---------------------|-------------------------------------|
| Standard-definition | Standarddefinition                  |
| (576i)              | (576 linjer, sammenflettet @ 50 Hz) |
| Enhanced-definition | lkke tilgængelig                    |
| (576i)              |                                     |
| High-definition     | lkke tilgængelig                    |
| (720р)              |                                     |
| High-definition     | lkke tilgængelig                    |
| (1080i)             |                                     |

#### PAL, TV tilsluttet til komponentvideoport

| Punkt               | Beskrivelse                           |
|---------------------|---------------------------------------|
| Standard-definition | Standarddefinition                    |
| (576i)              | (576 linjer, sammenflettet @ 50 Hz)   |
| Enhanced-definition | Udvidet-definition                    |
| (576i)              | (576 linjer, progressiv scan @ 50 Hz) |
| High-definition     | Høj opløsning                         |
| (720p)              | (720 linjer, progressiv scan @ 50 Hz) |
| High-definition     | Høj opløsning                         |
| (1080i)             | (1080 linjer, sammenflettet @ 50 Hz)  |

#### NTSC, TV tilsluttet til SCART-port

| Punkt               | Beskrivelse                         |
|---------------------|-------------------------------------|
| Standard-definition | Standarddefinition                  |
| (480i)              | (480 linjer, sammenflettet @ 60 Hz) |
| Enhanced-definition | lkke tilgængelig                    |
| (480p)              |                                     |
| High-definition     | lkke tilgængelig                    |
| (720p)              |                                     |
| High-definition     | lkke tilgængelig                    |
| (1080i)             |                                     |

#### NTSC, TV tilsluttet til komponentvideoport

| Punkt                      | Beskrivelse                           |
|----------------------------|---------------------------------------|
| Standard-definition (480i) | Standarddefinition                    |
|                            | (480 linjer, sammenflettet @ 60 Hz)   |
| Enhanced-definition (480p) | Udvidet-definition                    |
|                            | (480 linjer, progressiv scan @ 60 Hz) |
| High-definition (720p)     | Høj opløsning                         |
|                            | (720 linjer, progressiv scan @ 60 Hz) |
| High-definition (1080i)    | Høj opløsning                         |
|                            | (1080 linjer, sammenflettet @ 60 Hz)  |

## Aktiver pauseskærm

- I Åbn menuen Settings.
- 2 Vælg Preferences og tryk på OK.
  - > Menuen Preferences vises.

Preferences
Slide show interval
TV settings
Screen saver
0 minutes
20 minutes

Slide show interval

TV settings

Screen saver

Settings

Setup

Preferences

Network settings

Internet services Product info

- 3 Vælg Screen saver og tryk på OK.
  - > Menuen Screen saver vises.
- 4 Vælg det ønskede punkt, og tryk på OK.

| Punkt      | Beskrivelse                            |
|------------|----------------------------------------|
| Off        | Pauseskærmen starter aldrig            |
| 5 minutes  | Pauseskærmen starter efter 5 minutter  |
| 10 minutes | Pauseskærmen starter efter 10 minutter |
| 20 minutes | Pauseskærmen starter efter 20 minutter |

#### Vis enhedsnavn

- I Åbn menuen Settings.
- 2 Vælg Network settings og tryk på OK.
  - > Menuen Network settings vises.

|   | Settings          |        |
|---|-------------------|--------|
|   | Setup             | View   |
|   | Preferences       | Change |
| C | Network settings  |        |
|   | Internet services |        |
|   | Product info      |        |
|   |                   |        |
|   |                   |        |
|   |                   |        |

DA

| Network settings |                   |
|------------------|-------------------|
| View             | Device name       |
| Change           | IP details        |
|                  | Connection method |
|                  | Wireless details  |
|                  |                   |

- 3 Vælg View og tryk på OK.
  - > Menuen View vises.
- 4 Vælg Device name og tryk på OK. > Enhedsnavnet vises.

# Vis IP-oplysningerne I Åbn menuen Settings.

- 2 Vælg Network settings og tryk på OK. > Menuen Network settings vises.

|   | Settings          |        |
|---|-------------------|--------|
|   | Setup             | View   |
|   | Preferences       | Change |
| C | Network settings  |        |
|   | Internet services |        |
|   | Product info      |        |
|   |                   |        |
|   |                   |        |
|   |                   |        |

| Network settings |                   |
|------------------|-------------------|
| View             | Device name       |
| Change           | IP details        |
|                  | Connection method |
|                  | Wireless details  |
|                  |                   |
|                  |                   |
|                  |                   |
|                  |                   |

- 3 Vælg View og tryk på OK. > Menuen View vises
- 4 Vælg IP details og tryk på OK. > IP-oplysningerne vises.

| Punkt         | Beskrivelse               |  |
|---------------|---------------------------|--|
| Assignment    | DHCP eller Static IP      |  |
| IP Address    | IP-adresse                |  |
| NetMask       | Netværksmaske             |  |
| Gateway       | Gateway                   |  |
| Primary DNS   | Primær domænenavnserver   |  |
| Secondary DNS | Sekundær domænenavnserver |  |

## Vis tilslutningsmetoden

- I Åbn menuen Settings.
- 2 Vælg Network settings og tryk på OK.
  - > Menuen Network settings vises.

| Settings          |        |
|-------------------|--------|
| Setup             | View   |
| Preferences       | Change |
| Network settings  |        |
| Internet services |        |
| Product info      |        |
|                   |        |
|                   |        |
|                   |        |

| Network settings |                   |
|------------------|-------------------|
| View             | Device name       |
| Change           | IP details        |
|                  | Connection method |
|                  | Wireless details  |
|                  |                   |
|                  |                   |
|                  |                   |
|                  |                   |

- 3 Vælg View og tryk på OK.
  - > Menuen View vises
- 4 Vælg Connection method og tryk på OK.
  - > Tilslutningsmetoden vises.

| Punkt                     | Beskrivelse                                      |
|---------------------------|--------------------------------------------------|
| Current connection method | Wired eller Wireless                             |
| MAC address wired         | MAC-adresse til den kabelførte                   |
|                           | netværkstilslutning.                             |
| MAC adress wireless       | MAC-adresse til den trådløse netværkstilslutning |

|   | Settings          |        |
|---|-------------------|--------|
| İ | Setup             | View   |
|   | Preferences       | Change |
|   | Network settings  |        |
|   | Internet services |        |
|   | Product info      |        |
|   |                   |        |
|   |                   |        |
|   |                   |        |

| Network settings |                   |
|------------------|-------------------|
| View             | Device name       |
| Change           | IP details        |
|                  | Connection method |
|                  | Wireless details  |
|                  |                   |
|                  |                   |
|                  |                   |
|                  |                   |

View

Change

Device name

IP Assignment Connection method

Settings

Setup

Preferences

Network settings Internet services Product info

Network settings

View

Change

### Vis trådløs-oplysningerne

I Åbn menuen Settings.

- 2 Vælg Network settings og tryk på OK.
  - > Menuen Network settings vises.
- 3 Vælg View og tryk på OK.
  - > Menuen View vises.
- 4 Vælg Wireless details og tryk på OK.
  - > Trådløs-oplysningerne vises:

| Punkt             | Beskrivelse                                 |
|-------------------|---------------------------------------------|
| Connection status | Status for den trådløse netværkstilslutning |
| Signal strength   | Signalstyrke (%)                            |
| Network name      | Netværksnavn                                |
| Wireless mode     | Infrastructure eller Ad-hoc                 |
| Channel           | Kanalnummer                                 |
| Encryption type   | Slukket, WEP eller WPA                      |

#### Skift enhedsnavn

**Gode råd** Du kan bruge enhedsnavnet til at skelne to eller flere produkter på samme netværk fra hinanden.

- I Åbn menuen Settings.
- 2 Vælg Network settings og tryk på OK.
  - > Menuen Network settings vises.

- 3 Vælg Change og tryk på OK.
  - > Menuen Change vises.

| Network settings  |                 |
|-------------------|-----------------|
| Device name       | Philips SLM5500 |
| IP assignment     | 1               |
| Connection method |                 |
|                   |                 |
|                   |                 |
|                   |                 |
|                   |                 |

4 Vælg Device name og tryk på OK.
 > Enhedsnavnet vises.

Standardnavnet er Philips SLM5500.

5 Skift enhedsnavn og tryk på OK.

DA

|   | Network settings |                   |
|---|------------------|-------------------|
|   | View             | Device name       |
| C | Change           | IP Assignment     |
|   |                  | Connection method |
|   |                  |                   |
|   |                  |                   |
|   |                  |                   |
|   |                  |                   |
|   |                  |                   |

| Network settings  |           |
|-------------------|-----------|
| Device name       | DHCP      |
| IP Assignment     | Static IP |
| Connection method |           |
|                   |           |
|                   |           |
|                   |           |
|                   |           |
|                   |           |

## Skift IP-tildeling

- I Åbn menuen Settings.
- $\label{eq:constraint} 2 \quad \text{Vælg Network settings } \text{og tryk på OK}.$ 
  - > Menuen Network settings vises.
- 3 Vælg Change og tryk på OK.
  - > Menuen Change vises.
- 4 Vælg IP Assignment og tryk på OK.
  - > Menuen IP Assignment vises.
- 5 Vælg det ønskede punkt, og tryk på OK.
  - > En guide starter.

| Punkt     | Beskrivelse                                        |
|-----------|----------------------------------------------------|
| DHCP      | Basisstationen eller routeren giver en IP-adresse  |
|           | til produktet.                                     |
| Static IP | Du giver produktet en statisk IP-adresse. (Kun for |
|           | avancerede brugere).                               |

6 Sørg for, at du har korrekte data.

#### Static IP

| Data          | Fra                           |  |
|---------------|-------------------------------|--|
| IP-adresse    | Gyldigt område af IP-adresser |  |
| Netværksmaske | Basisstation eller router     |  |
| Gateway       | Basisstation eller router     |  |
| DNS primær    | Internet-udbyder              |  |

7 Følg anvisningen på skærmen.

|   | Settings          |        |
|---|-------------------|--------|
|   | Setup             | View   |
|   | Preferences       | Change |
| C | Network settings  |        |
|   | Internet services |        |
|   | Product info      |        |
|   |                   |        |
|   |                   |        |
|   |                   |        |

| Network settings |                   |
|------------------|-------------------|
| View             | Device name       |
| Change           | IP Assignment     |
|                  | Connection method |
|                  |                   |
|                  |                   |
|                  |                   |
|                  |                   |
|                  |                   |

| Network settings  |                  |
|-------------------|------------------|
| Device name       | Wired (Ethernet) |
| IP Assignment     | Wireless, wizard |
| Connection method | Wireless, manual |
|                   |                  |
|                   |                  |
|                   |                  |

## Skift tilslutningsmetoden

#### I Åbn menuen Settings.

- $\label{eq:constraint} 2 \quad \text{Vælg Network settings } \text{og tryk på OK}.$ 
  - > Menuen Network settings vises.
- 3 Vælg Change og tryk på OK.
  - > Menuen Change vises.
- 4 Vælg Connection method og tryk på OK.
   > Menuen Connection method vises.
- 5 Vælg det ønskede punkt, og tryk på OK.

| Punkt            | Beskrivelse                                                                 |
|------------------|-----------------------------------------------------------------------------|
| Wired (Ethernet) | Tilslutning til et kabelført Ethernet-netværk.                              |
| Wireless, wizard | Automatisk tilslutning til et trådløst netværk med<br>en guide.             |
| Wireless, manual | Manuel tilslutning til et trådløst netværk (kun for<br>avancerede brugere). |

6 Sørg for, at du har korrekte data.

#### Wireless, wizard

| Data                | Fra                       |
|---------------------|---------------------------|
| Netværksnavn (SSID) | Basisstation eller router |
| Krypteringstype     | Basisstation eller router |

#### Wireless, manual

| Data                | Fra                       |
|---------------------|---------------------------|
| Netværksnavn (SSID) | Basisstation eller router |
| Infrastruktur       | Trådløst netværk          |
| Krypteringstype     | Basisstation eller router |

7 Følg anvisningen på skærmen.

|   | Settings          |                  |
|---|-------------------|------------------|
|   | Setup             | Register         |
|   | Preferences       | Software upgrade |
| _ | Network settings  | Bandwidth        |
| C | Internet services |                  |
|   | Product info      |                  |
|   |                   |                  |
|   |                   |                  |
|   |                   |                  |

| Internet services |          |
|-------------------|----------|
| Register          | Register |
| SW upgrade        |          |
| Bandwidth         |          |
|                   |          |
|                   |          |
|                   |          |
|                   |          |
|                   |          |

### Registrer dig til internet-tjenester

I Åbn menuen Settings.

- 2 Vælg Internet services og tryk på OK.
  - > Menuen Internet services vises.
- 3 Vælg Register og tryk på OK.
  - > En guide starter.
- 4 Indtast din e-mail-adresse, så Club Philips kan sende en registrerings-e-mail til din computer.
- 5 Følg instruktionerne i e-mailen.

### Opgrader softwaren

FORSIGTIG Sluk ikke for produktet under en softwareopdatering.

- I Åbn menuen Settings.
- 2 Vælg Internet services og tryk på OK.
  - > Menuen Internet services vises.

| Internet services |                                                     |
|-------------------|-----------------------------------------------------|
| Register          | There are no software                               |
| Software upgrade  | upgrades available.<br>Your software is up to date. |
| Bandwidth         | V4.2.107D41.SD5.1.                                  |
|                   |                                                     |
|                   |                                                     |
|                   |                                                     |
|                   |                                                     |

Register

Bandwidth

Software upgrade

Settings

Setup

Preferences Network settings

Internet services Product info

- 3 Vælg Software upgrade og tryk på OK.
  - > En guide starter.
- 4 Følg anvisningen på skærmen.

#### Indstil båndbredden til internet-mediefiler

Produktet kan automatisk vælge en specifik internet-mediefil, når der er en sådan til rådighed i flere størrelser. Hvis du for eksempel har en internet-forbindelse med en høj båndbredde, kan produktet automatisk vælge film med en høj opløsning.

Nogle internet-udbydere lægger ekstra gebyr på for at overskride en bestemt grænse for overførte data.

I Åbn menuen Settings.

| 2 | Vælg | Internet | services | og | tryk | рå | OK. |
|---|------|----------|----------|----|------|----|-----|
|---|------|----------|----------|----|------|----|-----|

- > Menuen Internet services vises.
- 3 Vælg Bandwidth og tryk på OK.
- 4 Vælg det ønskede punkt, og tryk på OK.

Gode råd Hvis du ikke kan afspille internet-mediefiler, skal du vælge en lavere båndbredde.

| Punkt  | Beskrivelse       |
|--------|-------------------|
| High   | Høj båndbredde    |
| Medium | Medium båndbredde |
| Low    | Lav båndbredde    |

# Vis produktoplysningerne I Åbn menuen Settings.

- 2 Vælg Product info og tryk på OK.
  - > Produktoplysningerne vises.

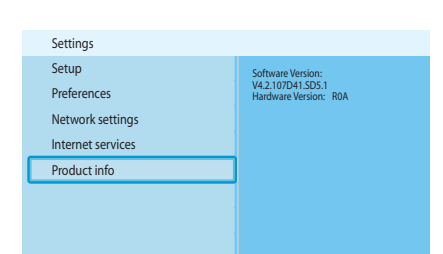

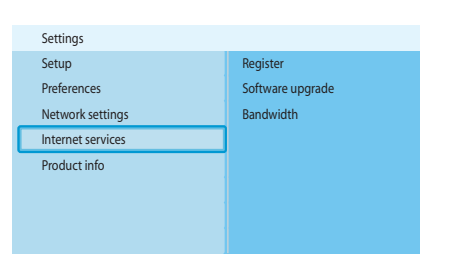

| High   |
|--------|
| Medium |
| Low    |
|        |
|        |
|        |
|        |
|        |
|        |

# Fejlfinding

| Problemer | og tips |
|-----------|---------|
|-----------|---------|

| Problem                                                  | Gode råd                                                                  |
|----------------------------------------------------------|---------------------------------------------------------------------------|
| Ingen reaktion på den medfølgende fjernbetjening         | Slut strømadapteren til strømforsyningen.                                 |
|                                                          | Sigt med fjernbetjeningen på produktet.                                   |
|                                                          | Indsæt batterierne korrekt.                                               |
|                                                          | Sæt nye batterier i fjernbetjeningen.                                     |
| Intet videosignal på TV-skærmen                          | Tænd for TV'et.                                                           |
|                                                          | Indstil TV'et til den korrekte eksterne indgangskilde                     |
|                                                          | Sæt kontakten <b>To TV</b> på bagsiden af produktet i den rette position, |
|                                                          | og genstart produktet.                                                    |
|                                                          | Sørg for, at TV'et understøtter videosignalet på produktet. Tryk på       |
|                                                          | den grønne knap på den medfølgende fjernbetjening i 3 sekunder for        |
|                                                          | at nulstille videosignalet til standardværdierne fra fabrikken.           |
| Intet lydsignal fra audiosystemets højttalere            | Tænd for audiosystemet.                                                   |
|                                                          | Indstil audiosystemet til den korrekte eksterne indgangskilde.            |
|                                                          | Forøg lydstyrken på audiosystemet.                                        |
| Kabelnetværket kan ikke findes                           | Tænd de andre enheder i kabelnetværket.                                   |
|                                                          | Brug et lige netværkskabel (Ethernet, UTP 5e) til at forbinde             |
|                                                          | produktet med kabelnetværket.                                             |
| Det tradiøse netværk kan ikke findes                     | I ænd de andre tradiøse enheder i netværket.                              |
|                                                          | Mindsk afstanden mellem basisstationen eller routeren og produktet.       |
|                                                          | Enten - Sørg for, at det tradiøse broadcast netværksnavn (SSID            |
|                                                          | Filer - Indtast netværksnavnet (SSID) manuelt. Kopier                     |
|                                                          | netværksnavnet fra basisstationen eller routeren.                         |
| Kan ikke tilsluttes det trådløse netværk                 | Indtast den korrekte sikkerhedskode (WEP eller WPA). Kopier               |
|                                                          | sikkerhedskoden (WEP eller WPA) fra basisstationen eller routeren.        |
|                                                          | Sørg for, at firewalls i det trådløse netværk giver produktet adgang til  |
|                                                          | det trådløse netværk. Du kan for eksempel tillade eller ophæve            |
|                                                          | blokeringen på MAC-adressen på produktet på netværket.                    |
|                                                          | Sørg for, at det trådløse netværk bruger den første sikkerhedskode        |
|                                                          | på basisstationen eller routeren.                                         |
| Ingen adgang til mediefiler (film, musik eller billeder) | Start Philips Media Manager.                                              |
|                                                          | Sørg for, at Philips Media Manager deler mediefiler med produktet.        |
|                                                          | Slut produktet til det korrekte netværk.                                  |
|                                                          | Sørg for, at firewalls i computeren og basisstationen eller routeren      |
|                                                          | giver Philips Media Manager adgang til netværket. Du kan for              |
| Kan ikko afanilla an madiafil                            | Sars for at produktet understatter filformatet (so side 35)               |
| Kan ikke alspille en medielli                            | Sørg for, at produktet understøtter informatet (se side 55).              |
|                                                          | Når du ofspiller en besluttet mediefil (M/MA DPM M/M/ DPM)                |
|                                                          | første gang, skal produktet have forbindelse til internettet              |
| Kan ikke afspille internet-mediefiler                    | Prøv jøen senere internet-tjenesten kan være lukket midlertidigt          |
|                                                          | Sørg for, at produktet understøtter internet-formatet                     |
|                                                          | Sørg for, at firewalls i netværket giver internet-tienesten adgang til    |
|                                                          | netværket.                                                                |
|                                                          |                                                                           |

## Videoafspilning

| Komprimeringsformater | DivX 3.11, DivX 4, DivX 5, MPEG1, |
|-----------------------|-----------------------------------|
|                       | MPEG2, MPEG4, XviD, WMV, WMV-DRM  |
|                       | HD-MPEG2 (i kabelnetværk)         |

### Audioafspilning

| Komprimeringsformater  | MP3, PCM, WAV, WMA-DRM, WMA,<br>AAC-MPEG4 |
|------------------------|-------------------------------------------|
| ID3-tag understøttelse |                                           |

## Afspilning af still-billede

| Billedkomprimeringsformat | JPEG                                           |
|---------------------------|------------------------------------------------|
| Billedforbedring          | Diasshow med audioafspilning, høj<br>opløsning |
| Miniaturevisning          |                                                |

## Tilslutningsmuligheder

| Kryptering/sikkerhed   | WEP 128 bit, WEP 64 bit, WPA         |
|------------------------|--------------------------------------|
| LAN kabelført          | Ethernet (på RJ 45) I x              |
| Videooutput - Analog   | Audio V + H (på SCART), Komponent    |
|                        | RGB (på SCART), Komposit CVBS (på    |
|                        | SCART), Komponent Y Pb Pr (på cinch) |
| Trådløse tilslutninger | Trådløst LAN (802.11b/g)             |
| Audio-output - Digital | Koaksial SP/DIF (på cinch)           |

## Software

| Philips Media Manager | UPnP multimedieindholdsserver |
|-----------------------|-------------------------------|

## Systemkrav

| 100 MB                              |
|-------------------------------------|
| Windows® 98SE, Windows® 2000,       |
| Windows® ME, Windows® XP            |
| Pentium II eller bedre              |
| 64 MB                               |
| Trådløst eller kabelført PC-netværk |
| Bredbånd internet (> 256 kbps)      |
| Internet-adgang og e-mail           |
|                                     |

DA

#### Dimensioner

| Produktdimensioner ( $B \times D \times H$ ) | 207 x 152 x 40 mm. |
|----------------------------------------------|--------------------|
| Vægt                                         | 0,84 kg            |

#### Effekt

| Hovedstrømforsyning | AC 100-240 V 50-60 Hz |
|---------------------|-----------------------|
| Tænd/sluk knap      |                       |
| Effektforbrug       | 15 W (2.5 W standby)  |
| Strøm LED-indikator | Blå, rød              |

#### Internet-tjenester

Se Club Philips for at få den nyeste liste over internet-tjenester.

| Audiotjenester | Live 365.com, Andante, Radio Free Virgin, |
|----------------|-------------------------------------------|
|                | Playhouse radio, m.fl.                    |
| Videotjenester | Yahoo! Film, Launch, iFILM                |
| Fototjenester  | Yahoo! Fotos                              |
| Mine medier    | Tilføj dine egne internet-streams         |

## Information

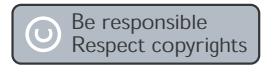

#### Respekter copyrights

Det kan være strafbart at krænke andres ophavsrettigheder ved uberettiget at fremstille kopier af kopibeskyttet materiale, herunder computer programmer, filer, tv udsendelser og lydoptagelser. Dette produkt må ikke anvendes til disse formål.

#### Ansvarsbegrænsning

Dette produkt er beskyttet af visse intellektuelle ejendomsrettigheder som tilhører Microsoft Corporation. Anvendelse eller distribution af denne teknologi uden for dette produkt er forbudt uden en licens fra Microsoft eller et autoriseret Microsoft datterselskab.

Indholdsleverandører anvender en teknologi til styring af digitale rettigheder til Windows Media i denne enhed ("WM-DRM") til beskyttelse af deres indhold ("Sikkert indhold") så deres intellektuelle ejendomsret, herunder copyright, til et sådant indhold ikke overtrædes. Denne enhed anvender WM-DRM software til afspille sikkert indhold ("WM-DRM Software"). Hvis WM-DRM-softwaren i denne enhed ødelægges, eller dens regler overtrædes, kan Microsoft tilbagekalde WM-DRM-softwarens rettigheder til at erhverve nye licenser til at kopiere, vise og/eller afspille et sikkert indhold. (Dette kan ske på begæring fra softwaren eller ejerne af det sikre indhold ("Det sikre indholds ejere")). Tilbagekaldelse kan også forhindre enhedens evne til at overføre, lagre, kopiere, vise og/eller afspille et sikkert indhold, som du kan have lagret tidligere på enheden. Tilbagekaldelse ændrer ikke WM-DRM-softwarens evne til at spille ubeskyttet indhold. Listen over tilbagekaldt WM-DRM-software sendes til din enhed, når du downloader en licens til et sikkert indhold fra Internettet eller en PC. Microsoft kan i forbindelse med et sådant indhold også downloade tilbagekaldelseslister på din enhed på vegne af ejere af et sikkert indhold, der kan gøre enheden ude af stand til at kopiere, vise og/eller afspille et sikkert indhold.

I tilfælde af tilbagekaldelse vil Philips forsøge at stille softwareopdateringer til rådighed, der gendanner evnen helt eller delvist til at overføre, lagre åbne, kopiere, vise og /eller afspille et sikkert indhold. Muligheden for at stille sådanne opdateringer til rådighed afhænger dog ikke alene af Philips. Philips garanterer ikke, at sådanne softwareopdateringer vil være til rådighed efter en tilbagekaldelse. Hvis sådanne opdateringer ikke er til rådighed, vil enheden ikke kunne overføre, lagre åbne, kopiere, vise og /eller afspille et sikkert indhold - heller ikke indhold, som du tidligere har lagret på enheden.

. Selvom sådanne softwareopdateringer er tilgængelige kan de måske ikke en gang få enheden til at overføre, lagre åbne, kopiere, vise og /eller afspille et sikkert indhold, der tidligere er lagret på enheden. I visse tilfælde kan du måske overføre indholdet fra PC'en. I andre tilfælde skal du måske købe tidligere erhvervet sikkert indhold igen. Sammenfattende: Microsoft, ejere af sikkert indhold og distributører af sikkert indhold kan nægte eller begrænse din adgang til et sikkert indhold. De kan også gøre enheden ude af stand til at overføre, lagre åbne, kopiere, vise og /eller afspille et sikkert indhold, selv når du har betalt og erhvervet det. Ingen af dem skal bruge hverken dit eller Philips samtykke eller godkendelse for at kunne nægte, tilbageholde eller på anden måde begrænse din adgang til sikkert indhold eller hindre enheden i at overføre, lagre åbne, kopiere, vise og /eller afspille et sikkert indhold. Philips garanterer ikke for, at du kan

#### Varemærker

Windows er et registreret varemærke, der tilhører Microsoft Corporation i USA og andre lande.

overføre, lagre åbne, kopiere, vise og /eller afspille et sikkert indhold.

#### Trådløs transmission

# € 0682 ()

Dette produkt modtager og sender radiobølger når det er tændt. Dette produkt opfylder de standarder, der er fastsat for det. Billedkvaliteten påvirkes af brugen af mikrobølgeovne. Andre trådløse systemer (Bluetooth, trådløse LAN systemer osv.) kan også påvirke billedkvaliteten.

#### Sundhed og sikkerhed

Philips Royal Electronics fremstiller og sælger mange produkter til forbrugere, der i lighed med alle andre elektroniske apparater har den egenskab, at de udsender og modtager elektromagnetiske signaler. Et af Philips' vigtigste forretningsprincipper er at træffe alle nødvendige sundheds- og sikkerhedsforanstaltninger for vores produkter, at overholde alle gældende lovkrav og at holde os inden for de EMF-standarder, der er gældende på produktionstidspunktet. Philips er forpligtet til at udvikle, producere og markedsføre produkter, der ikke har negativ indvirkning på menneskers sundhed. Philips bekræfter, at hvis virksomhedens produkter behandles korrekt og i overensstemmelse med deres formål, er de sikre at bruge ifølge den viden, der er til rådighed i dag. Philips spiller en aktiv rolle i udviklingen af internationale EMF- og sikkerhedsstandarder, hvilket sætter Philips i spidsen i den yderligere standardiseringsudvikling med henblik på tidlig idriftsætning i virksomhedens produkter.

#### Vedligeholdelse og service

Hvis produktet er defekt og skal repareres på et tidspunkt, efter at garantiperioden er udløbet, bedes du kontakte vores specialister (se side 9).

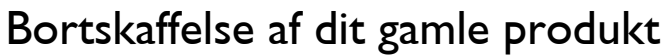

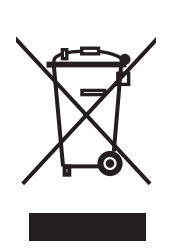

Dit produkt er designet og produceret med materialer af høj kvalitet, som kan blive genbrugt. Når du ser symbolet med en skraldespand, der er kryds over, betyder det, at produktet er dækket af EU direktiv nr. 2002/96/EC. Venligst sæt dig ind i de danske regler om indsamling af elektriske og elektroniske produkter. Venligst overhold de danske regler og smid ikke dine gamle produkter ud sammen med dit normale husholdningsaffald. Den korrekte bortskaffelsesmetode vil forebygge negative følger for miljøet og folkesundheden.

#### Garanti

Se installations-CD'en for at få en garantifolder.

# Ordliste

## Betingelser og definitioner

| Ad-hoc-netværk        | En direkte forbindelse mellem to enheder. For eksempel en forbindelse mellem en computer og produktet.                                                                                                    |
|-----------------------|----------------------------------------------------------------------------------------------------|
| Codec                 | Koder-dekoder. Et program, der kan afkode et signal til musik eller<br>en film (f.eks. MP3 eller DivX).                                                                                                    |
| DHCP                  | Dynamic Host Configuration Protocol. DHCP giver IP-adresser til computerens netværksenheder.                                                                                                    |
| DNS                   | Domain Name Server. En server, der ændrer domænenavne (f.eks.<br>www.philips.com) i IP-adresser.                                                                                                    |
| DRM                   | Digital Rights Management. DRM beskytter mediefilens integritet,<br>således at den immaterielle ejendomsret, herunder copyright, i en<br>sådan mediefil ikke tilegnes uretmæssigt.                                                                         |
| Firewall              | Et program eller et computernetværk, der sørger for, at<br>computernetværket er sikkert.                                                                                                    |
| Gateway               | En IP-adresse, som et computernetværk bruger til at få adgang til et<br>andet computernetværk. For eksempel den IP-adresse, som et Local<br>Area Network (LAN) bruger til at få adgang til internettet.                                                    |
| Infrastruktur netværk | Et computernetværk bestående af en eller flere enheder, der er<br>forbundet gennem en central vært (for eksempel en basisstation eller<br>en router).                                                                                                    |
| IP-adresse            | En unik kombination af fire tal (0 - 255), der identificerer en enhed i<br>et computernetværk. En IP-adresse kan være statisk eller dynamisk<br>(givet af en DHCP).                                                                                        |
| Komponentvideo:       | En type analoge videooplysninger.                                                                                                    |
| MAC-adresse           | En unik kombination af seks heksadecimale tal (00 - FF), der identificerer (en del af) en fysisk enhed.                                                                                                    |
| Netværksmaske         | En kombination af fire tal (0 - 255), der identificerer det maksimale<br>antal IP-adresser i et computernetværk. For eksempel hvis<br>netværksmasken er 255.255.255.0, er første, andet og tredje tal i alle<br>IP-adresser i computernetværket identiske. |
| NTSC                  | National Television System Committee. En type analogt TV-system.<br>NTSC bruges mest i de amerikanske lande.                                                                                                    |
| PAL                   | Phase-Alternating Line. En type analogt TV-system.                                                                                                    |
| Philips Media Manager | Programmet, der kan dele mediefilerne på en computer med<br>produktet.                                                                                                    |
| SSID                  | Service Set Identifier. Navnet på det trådløse computernetværk.                                                                                                    |
| Streamium             | Philips område af internet-aktiverede produkter.                                                                                                    |
| UPnP                  | Universal plug-and-play. En metode til at dele mediefiler i et privat netværk.                                                                                                    |
| WEP                   | Wired Equivalent Privacy. En sikkerhedstype til trådløse<br>computernetværker                                                                                                    |
| WPA                   | WiFi-Protected Access. En sikkerhedstype til trådløse<br>computernetværker                                                                                                    |

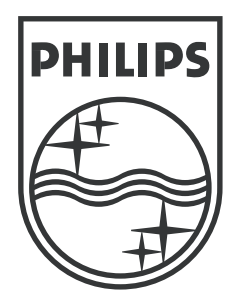

Specifikationerne kan ændres uden forudgående varsel. Varemærkerne tilhører Koninklijke Philips Electronics N.V. eller deres respektive ejere. 2005 © Koninklijke Philips Electronics N.V. Alle rettigheder forbeholdes.

www.philips.com

3122 337 03471